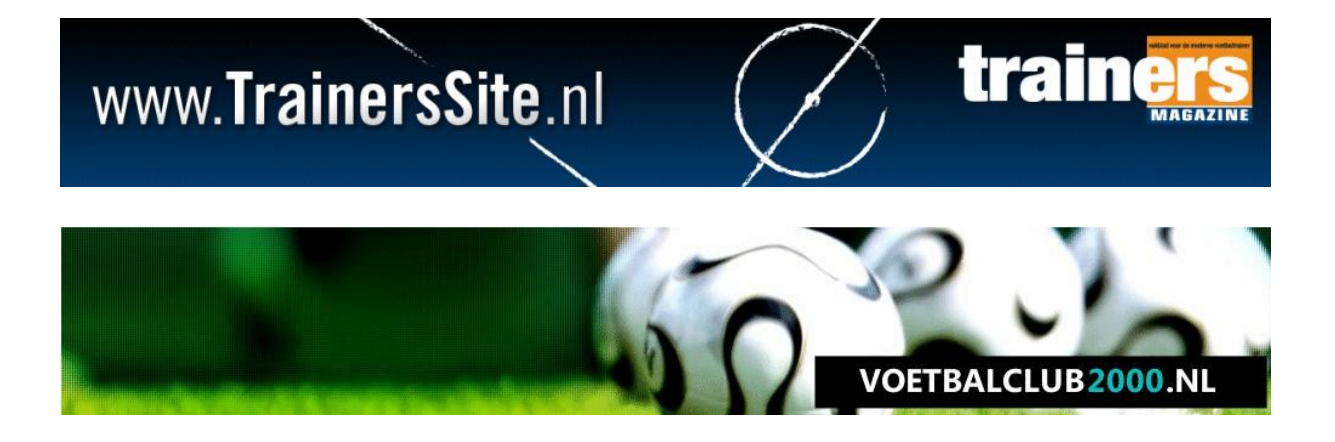

# TRAINERSSITE.NL VOETBALCLUB2000.NL

## HANDLEIDING

Trainingsregistratie (en het koppelen van oefenstof) Laatste update: 7 augustus 2012

#### Welkom

Welkom bij de handleiding van de trainingsregistratie. Dit maakt bij ons onderdeel uit van 'coach tools', wat eerder bij ons bekend stond als spelervolgsysteem.

#### 1.1. Toegang tot de sites

| MIJN GEGEVENS                     |  |
|-----------------------------------|--|
| Email:                            |  |
| Wachtwoord:                       |  |
| Automatisch Inloggen              |  |
| Registreren   Wachtwoord vergeten |  |

Voordat u gebruikt kunt maken van de services, zult u moeten inloggen. Het maakt niet uit op welke website u inlogt, overal kunt u dezelfde inlogcombinatie gebruiken. Heeft u nog geen account? Maak dan een account aan door op 'registreren' te klikken.

#### 1.2. Toetreden

Na het inloggen, zijn er eigenlijk twee plaatsen waar u toegang krijgt tot de trainingsregistratie. Als u op <u>www.trainerssite.nl</u> zit, klik dan op Tools > Spelervolgsysteem:

| www. <b>Tr</b>                                                                  | aine                                         | rsSi                                                                                                  | t <b>e</b> .nl                                                                                                    |                                                                                 | $\sum$                                                                                        | train                                                                                                    |                                        |
|---------------------------------------------------------------------------------|----------------------------------------------|----------------------------------------------------------------------------------------------------|----------------------------------------------------------------------------------------------------|---------------------------------------------------------------------------------|-----------------------------------------------------------------------------------------------|----------------------------------------------------------------------------------------------------|----------------------------------------|
| HOME ONDERSTEUNING                                                              | TOOLS                                        | ERACTIEF NIE                                                                                          | UWSBRIEF SHOP                                                                                                    | ABONNEREN                                                                       | CONTACT                                                                                       |                                                                                                    |                                        |
| MIJN GEGEVENS                                                                   | Spelervolgsyste                              | em <sub>de la vive estat e</sub> n la                                                                 |                                                                                                    |                                                                                 |                                                                                               |                                                                                                    |                                        |
| Paul van Veen<br>U heeft 42 nieuwe berichten<br>Mijn gegevens<br>Wiizin website | MijnOerenstorn<br>Documenten Sh<br>Editor v1 | brijdag 3 augustus<br>2 Op het eerste oo<br>boral in de function<br>municatie met d <mark>e sj</mark> | - Van harte welkom bij de<br>g lijkt er misschien niet zo<br>aliteiten. De komende maa<br>pelers en met de rest van | e 'vernieuwde' we<br>veel veranderd, m<br>ind zullen we u bij<br>de vereniging. | bsite van TrainersSite.nl. Ik I<br>aar dat komt omdat de verni<br>praten over alle nieuwe mog | oor je denken: nieuw? lk zie niets<br>euwingen niet in de lay-out zitten,<br>elijkheden. De nadruk ligt hierbij op | NEED HELP?<br>= click to =<br>EMAIL US |
| Wijzig club<br>Wijzig teams of spelers                                          | Mocht<br>zitten                              | u vragen hebben of<br>we klaar om u direct                                                            | f een foutje tegen komen,<br>t te helpen.                                                                           | hebben we de ko                                                                 | mende periode een 'live chai                                                                  | ' beschikbaar. Als deze groen is,                                                                                  | FREE chat by<br>Volusion               |
| Admin                                                                           | MIJN A                                       | GENDA                                                                                                 |                                                                                                    |                                                                                 |                                                                                               |                                                                                                    |                                        |
| Logout                                                                          | 09-08                                        | Training                                                                                              |                                                                                                    |                                                                                 | RVC '33 C1                                                                                    |                                                                                                    |                                        |
| Website:                                                                        | 14-08                                        | Training                                                                                              |                                                                                                    |                                                                                 | RVC '33 C1                                                                                    |                                                                                                    |                                        |
| TrainersMagazine                                                                | 24-08                                        | Donkie (t)                                                                                            | 12:                                                                                                    | 00                                                                              | RVC '33 C1                                                                                    |                                                                                                    |                                        |

Zit u op de website van uw vereniging op voetbalclub2000.nl, ga dan naar uw team en klik op 'Coach tools':

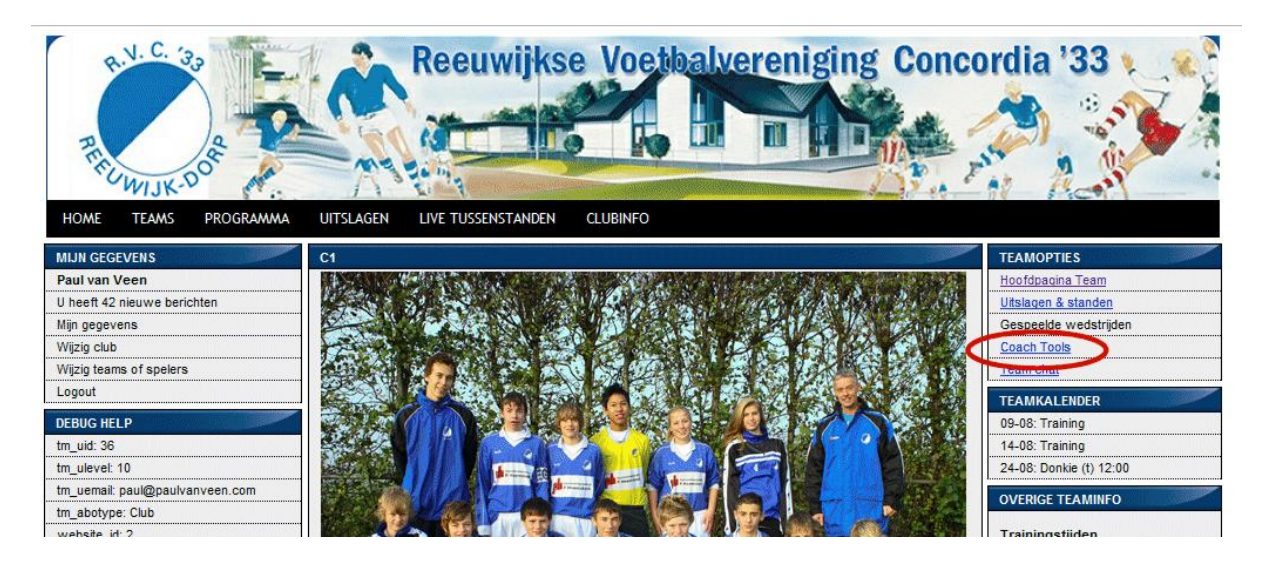

#### 1.3. Rechten

De rechten tot een team worden gekoppeld aan een emailadres. De manager van het team (bijvoorbeeld de supervisor van de club) voegt trainers toe aan een bepaald team. Het emailadres wat daar gebruikt wordt, moet ook gebruikt worden bij het inloggen om toegang te krijgen tot het team.

#### 1.4. Spelers

De teamindeling (het indelen van spelers in teams) wordt gedaan in de teamadministratie. Bij clubabonnementen wordt dit gedaan door de supervisor van de club, bij individuele abonnementen kunt u dit zelf doen

#### 2.1. Trainingsregistratie

Als trainer van het team kunt u de trainingsopkomst bijhouden. Een uitstekend hulpmiddel die een objectieve methode geeft om te kijken welke speler vaak komt trainen en welke speler niet.

#### 2.2. Het plannen van trainingen

We beginnen altijd om enkele trainingen te plannen. Klik hiertoe op 'Trainingen plannen'.

| www.Tr                                                                                                    | air   | iersS                                      | Site.r                                        | nl                                 |
|----------------------------------------------------------------------------------------------------|-------|--------------------------------------------|-----------------------------------------------|------------------------------------|
| HOME ONDERSTEUNING                                                                                                    | TOOLS | INTERACTIEF                                | NIEUWSBRIEF                                   | SHOP                               |
| MIJN GEGEVENS                                                                                                    |       | COACH TOOLS                                |                                               |                                    |
| Paul van Veen   U heeft 42 nieuwe berichten   Mijn gegevens   Wijzig website   Wijzig club   Wijzig teams of spelers   Admin |       | Welkom bij de coach<br>bijhouden, van heel | tools. Hier kunt u al<br>eenvoudig tot zeer g | ls trainer-coach<br>gedetailleerd. |
| Logout                                                                                                    |       |                                            |                                               |                                    |
| RVC \'33 C1                                                                                                    |       |                                            |                                               |                                    |
| TRAINING SREGISTRATIE<br>Trainingen Plannen<br>Trainingsoverzicht<br>Statistieken                                            |       |                                            |                                               |                                    |
| WEDSTRIJDREGISTRATIE                                                                                                    |       |                                            |                                               |                                    |
| Wedstrijd plannen                                                                                                    |       |                                            |                                               |                                    |
| <u>statistieken</u>                                                                                                    |       |                                            |                                               |                                    |

Vervolgens wordt gevraagd naar het team waarvoor u een training wilt plannen en klik op 'Ga naar de volgende stap'

Het volgende scherm verschijnt:

| TRAINING PLANNEN                                          |
|-----------------------------------------------------------|
| MEERDERE TRAININGEN PLANNEN                               |
| Datum eerste training:<br>Dinsdag v 7 v Augustus v 2012 v |
| En daarna dezelfde dag/avond voor nog 19 💌 weken          |
| Laatste training in deze serie: 18-12-2012                |
| Plan training(en)                                         |
|                                                           |
| ENKELE TRAINING PLANNEN                                   |
| Datum training:<br>Dinsdag v 7 v Augustus v 2012 v        |
| Plan training(en)                                         |

Dit scherm bestaat uit twee delen. U zult waarschijnlijk het bovenste deel gebruiken. U kunt hier bijvoorbeeld tot de winterstop alle trainingen plannen. Kies de datum van de eerste training (bijvoorbeeld dinsdag 7 augustus) en daarna kunt u op die dinsdag voor een willekeurig aantal weken een training plannen. In bovenstaand voorbeeld plant u 19 weken vooruit tot en met dinsdag 18 december, in ons geval de laatste training voor de winterstop.

De meeste teams trainen een tweede keer in de week, dus u herhaalt dit voor de donderdag en u heeft alle trainingen tot de winterstop ingepland.

Vanzelfsprekend is het ook mogelijk om een losse training te plannen, gebruik hiervoor het onderste deel van het scherm (enkele training plannen).

### 2.3. Het trainingsoverzicht

Nadat u de trainingen heeft gepland, kunt u naar het trainingsoverzicht staan. Dit bestaat uit drie onderdelen:

- Training in te vullen (dus trainingen die qua datum geweest zijn)
- Toekomstige trainingen (trainingen die nog moeten komen)
- Reeds ingevulde trainingen

| TRAINING O      | VERZICHT                                        |                    |   |          |         |
|-----------------|-------------------------------------------------|--------------------|---|----------|---------|
| RVC \'33        | C1 💌                                            |                    |   |          |         |
| IN TE VUL       | LEN TRAININGEN                                  |                    |   |          |         |
| Team            | Datum                                           | Opkomst            |   |          |         |
| RVC V<br>C1     | 33 7 Augustus 2012                              | <u>Nu invullen</u> |   | <u>0</u> | 0       |
|                 |                                                 |                    |   |          |         |
| TOEKOM          | STIGE TRAININGEN                                |                    |   |          | <u></u> |
| TOEKOM:<br>Team | STIGE TRAININGEN<br>Datum                       | Afwezig            | # |          |         |
| TOEKOM:<br>Team | STIGE TRAININGEN<br>Datum<br>33 7 Augustus 2012 | Afwezig            | # | <u>0</u> | 8       |

Door te klikken op 'nu invullen' kunt u de trainingsopkomst van een bepaalde trainingen invoeren.

#### 2.4. Het invullen van de trainingsopkomst

|                               |            |                                 |   | Sorteermethode: | Achternaam 🗣 |
|-------------------------------|------------|---------------------------------|---|-----------------|--------------|
| Team:<br>Datum training: 07 A | ugustus 20 | 12                              |   |                 |              |
| Speler                        | Aanwezig   | ? Reden afwezighei              | 1 |                 |              |
| Deese, Zoe van                | <b>V</b>   | Aanwezig 👻                      |   |                 |              |
| Nauvepoort, Ramy van          |            | Aanwezig 💌                      |   |                 |              |
| Oversuiti, Ambre el           |            | Aanwezig 💌                      |   |                 |              |
| Stup. Hart                    |            | Aanwezig 💌                      |   |                 |              |
| Wase, Dennis van              |            | Aanwezig 👻                      |   |                 |              |
| Windhard, Like                |            | Aanwezig 💌                      |   |                 |              |
| Voer deze gegevens i          | n          | Aanwezig<br>Afwezig<br>Blessure |   |                 |              |
| Voeg speler toe:              |            | School/Studie                   |   |                 |              |
|                               |            | Andere Reden<br>Vakantie        |   |                 |              |
|                               |            | Ziekte<br>Ander Team            |   |                 |              |

Bij het invullen van de trainingsopkomst van een bepaalde training heeft u twee opties: u kunt de spelers die afwezig waren eenvoudiger wijs uitvinken, of u kunt een reden van de afwezigheid opgeven.

Klik na het invullen van de gegevens op 'Voer deze gegevens in'

Tip! Soms doet er een speler van een ander team mee. Denk bijvoorbeeld aan een speler van het eerste die een training bij de A1 inhaalt. U kunt deze speler dan toevoegen door een aantal letters van de naam van die speler achter 'Voeg speler toe' in te voeren en vervolgens de gewenste speler uit de lijst toe te voegen. Let op dat de speler uit het andere team van hetzelfde systeem gebruik moet maken.

#### 2.5. Trainingstatistieken

Als u de trainingen bijhoudt, kunt u het overzicht van uw team in de statistieken terug zien. We denken dat deze functie wel voor zich spreekt.

#### 2.6. Het koppelen van oefenstof aan de trainingen

Het is mogelijk om oefenstof aan de trainingen te koppelen, die heel eenvoudig op onze website gemaakt kunnen worden. Klik hiertoe op de 'O' achter een bepaalde training:

| TRAINING OVERZICHT      |                |                 |                    |       |  |  |  |
|-------------------------|----------------|-----------------|--------------------|-------|--|--|--|
| R                       | VC \'33 C1     | -               |                    |       |  |  |  |
| IN TE VULLEN TRAININGEN |                |                 |                    |       |  |  |  |
|                         | Team           | Datum           | Opkomst            |       |  |  |  |
|                         | RVC \'33<br>C1 | 7 Augustus 2012 | <u>Nu invullen</u> | ₽ 😂   |  |  |  |
| TOEKOMSTIGE TRAININGEN  |                |                 |                    |       |  |  |  |
|                         | Team           | Datum           | Afwezig            | #     |  |  |  |
|                         | RVC \'33<br>C1 | 7 Augustus 2012 |                    | 008   |  |  |  |
|                         | RVC \'33<br>C1 | 9 Augustus 2012 |                    | 0 0 😵 |  |  |  |

U komt in het volgende scherm uit. Klik op dit scherm op 'Kies (andere) oefenstof'

| TRAININGINFORMATIE                        |                         |
|-------------------------------------------|-------------------------|
| Team: RVC \'33 C1                         |                         |
| Datum training: 9 Augustus 2012           |                         |
|                                           |                         |
| TOON HUIDIGE OEFENSTOF VOOR DEZE TRAINING |                         |
|                                           |                         |
|                                           | Kies (andere) oefenstof |
| Nog geen oefenstof geselecteerd           | Kies (andere) oefenstof |

U komt in uw eigen databases uit, waarbij u kunt kiezen uit uw persoonlijke database of de clubdatabase (alleen beschikbaar voor clubabonnees). Kies een training uit uw archief en klik op 'Kies deze oefenstof'

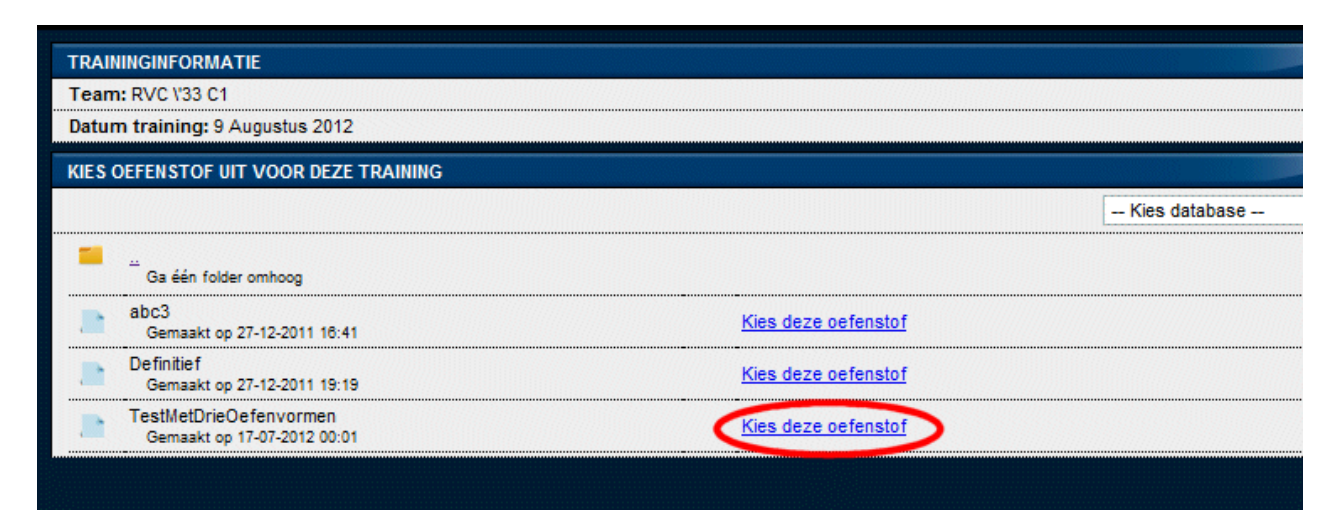

Als u nu op de 'O' achter de training klikt, ziet u de training verschijnen. Door op het print-icoon te klikken is de training klaar om naar het veld mee te nemen.

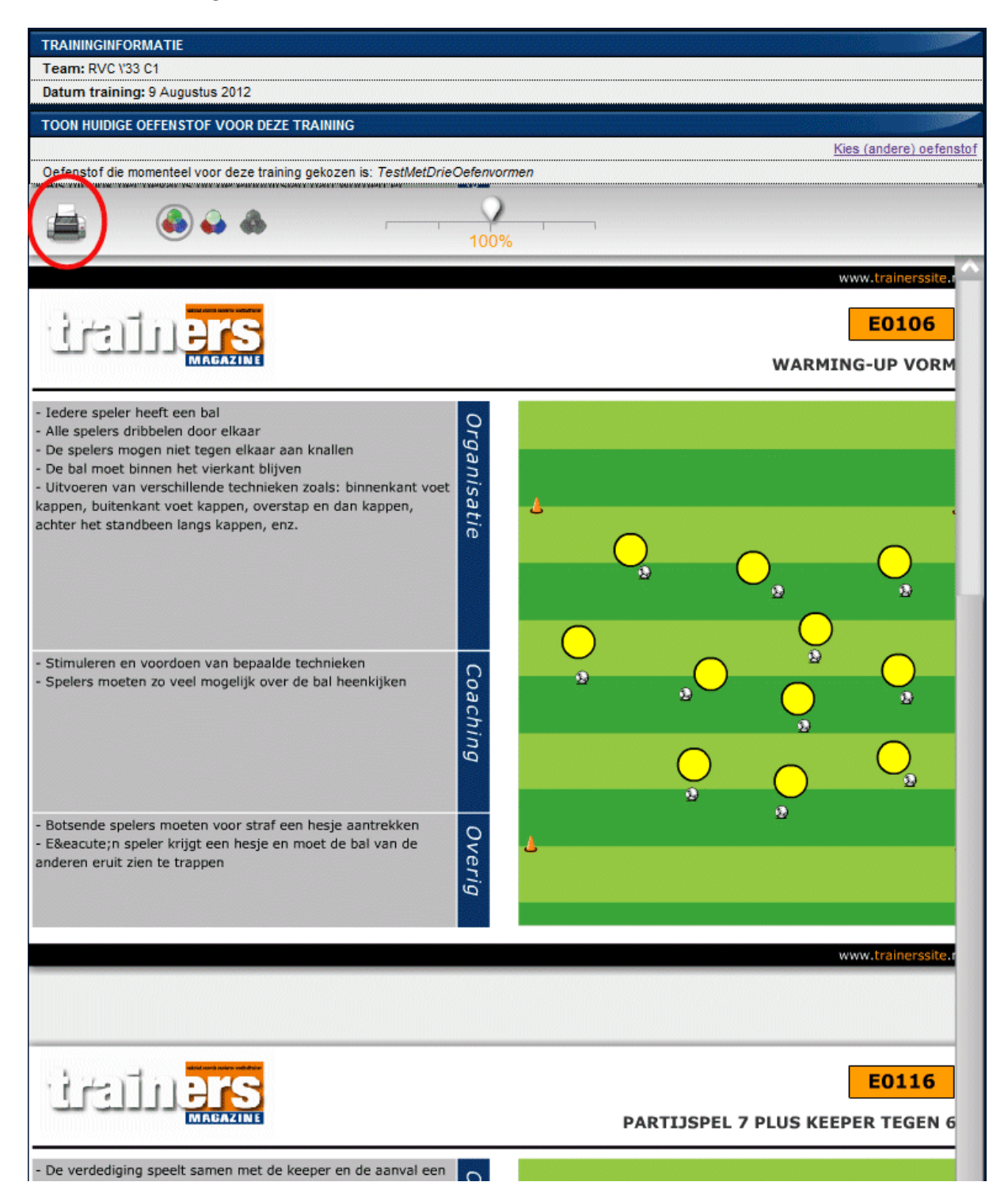

U hoeft trouwens niet helemaal naar de 'coach tools' om de training te printen. Op de hoofdpagina vindt u eveneens een overzicht van de komende activiteiten, waar onder de trainingen. Als daar een A4-icoon voor verschijnt, betekent dat er oefenstof klaar staat en door er op te klikken, kunt u meteen naar de printpagina.

|                                                               |                                |                                                                                                    |                                                    |                             | /                                   |                                                                                                    |  |  |
|---------------------------------------------------------------|--------------------------------|----------------------------------------------------------------------------------------------------|----------------------------------------------------|-----------------------------|-------------------------------------|----------------------------------------------------------------------------------------------------|--|--|
| HOME ONDERSTEUNING TO                                         | DOLS INTE                      | RACTIEF NIE                                                                                                    | UWSBRIEF                                           | SHOP                        | ABONNEREN                           | CONTACT                                                                                                    |  |  |
| MIJN GEGEVENS                                                 | WIJZIGI                        | IGEN WEBSITE                                                                                                    |                                                    |                             |                                     |                                                                                                    |  |  |
| Paul van Veen<br>U heeft 42 nieuwe berichten<br>Miin gegevens | ZEIST, v<br>nieuws?<br>maar vo | ZEIST, vrijdag 3 augustus - Van harte welkom bij de 'vernieuwde' website van TrainersSite.nl. Ik hoor je denken: nieuw<br>nieuws? Op het eerste oog lijkt er misschien niet zoveel veranderd, maar dat komt omdat de vernieuwingen niet in de k<br>maar vooral in de functionaliteiten. De komende maand zullen we u bijpraten over alle nieuwe mogelijkheden. De nadrui |                                                    |                             |                                     |                                                                                                    |  |  |
| Wijzig website<br>Wijzig club                                 | de comn<br>Mocht u<br>zitten w | nunicatie met de s<br>vragen hebben o<br>e klaar om u direc                                                                                                    | pelers en met (<br>f een foutje teg<br>t te helpen | de rest van<br>jen komen, l | de vereniging.<br>hebben we de kome | ende periode een 'live chat' beschikbaar. Als de                                                                 |  |  |
| Wijzig teams of spelers                                       | MUNAG                          |                                                                                                    |                                                    |                             |                                     |                                                                                                    |  |  |
| Logout                                                        | 07-08                          | Training                                                                                                    |                                                    |                             |                                     | BVC '33 C1                                                                                                    |  |  |
| Website:                                                      | 09-08                          | Training                                                                                                    |                                                    |                             |                                     | RVC '33 C1                                                                                                    |  |  |
| TrainersMagazine                                              | 14-08                          | Training                                                                                                    |                                                    |                             |                                     | RVC '33 C1                                                                                                    |  |  |
| VACATURES                                                     | 14-08                          | Training                                                                                                    |                                                    |                             |                                     | RVC '33 C1                                                                                                    |  |  |
| 06-08 Pancratius, rksv [A-J]                                  | 21-08                          | Training                                                                                                    |                                                    |                             |                                     | RVC '33 C1                                                                                                    |  |  |
| 05-08 Scheveningen, svv [C-J]                                 | 24-08                          | Donkie (t)                                                                                                    |                                                    | 12:                         | 00                                  | RVC '33 C1                                                                                                    |  |  |
| 04-08 Merino's, vv De [A-J]                                   | 28-08                          | Training                                                                                                    |                                                    |                             |                                     | RVC '33 C1                                                                                                    |  |  |
| 04-08 Westervoort, sc [D-J]                                   | 04-09                          | Training                                                                                                    |                                                    |                             |                                     | RVC '33 C1                                                                                                    |  |  |
| 04-08 JOS/Watergraafsmeer, [A-J]                              | 11-09                          | Training                                                                                                    |                                                    |                             |                                     | RVC '33 C1                                                                                                    |  |  |
| 04-08 VIOD, vv [Sen]                                          |                                |                                                                                                    |                                                    |                             |                                     |                                                                                                    |  |  |
| 04-08 VIOD, vv [Sen]                                          | <i>f</i> -                     |                                                                                                    |                                                    |                             |                                     | and the second second second second second second second second second second second second second second second |  |  |
| 03-08 ASWH, vv [B-J]                                          | 1. 1                           | HET TD/                                                                                                    | INEDC                                              | MACA                        | 7INE CI                             | PARONNEMENT                                                                                                    |  |  |

Tip! Als supervisor van een club, heeft u toegang tot alle teams. Op deze manier is het uitermate makkelijk om voor vrijwillig kader trainingen klaar te zetten.

Let op! De oefenstof-functie is alleen beschikbaar voor abonnees van TrainersMagazine.

#### 2.7 Het klaar zetten van een jaarplan

We willen verenigingen zo eenvoudig mogelijk maken om oefenstof klaar te zetten voor vrijwillig kader. Op dit moment werken we hard aan een methode om één keer een jaarplan te maken, waar u jaren mee vooruit kan en automatisch gekoppeld wordt aan de betrokken teams.

Komt beschikbaar in de tweede helft van 2012

## 3. Vragen?

Heeft u na het lezen van deze handleiding nog vragen, neem dan contact op met:

Tom van den Heiligenberg – <u>tom@sportfacilities.com</u>

of

Paul van Veen – paulvanveen@trainerssite.nl